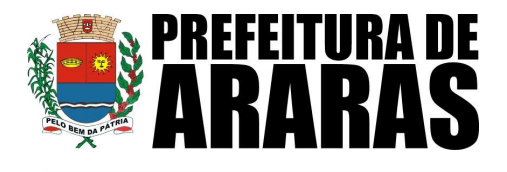

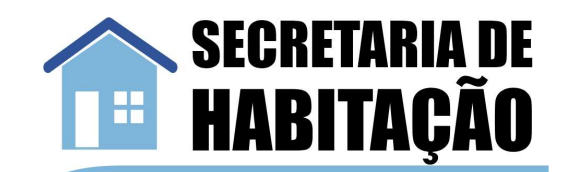

## PASSO A PASSO

Considerando o Decreto 7412/2024, o prazo final para o acolhimento das informações recebidas será 23/04/2024

#### PASSO 01

Acesse o portal da Prefeitura de Araras (<u>https://araras.sp.gov.br</u>) e clique no botão **"Atualização Habitacional"** conforme imagem abaixo.

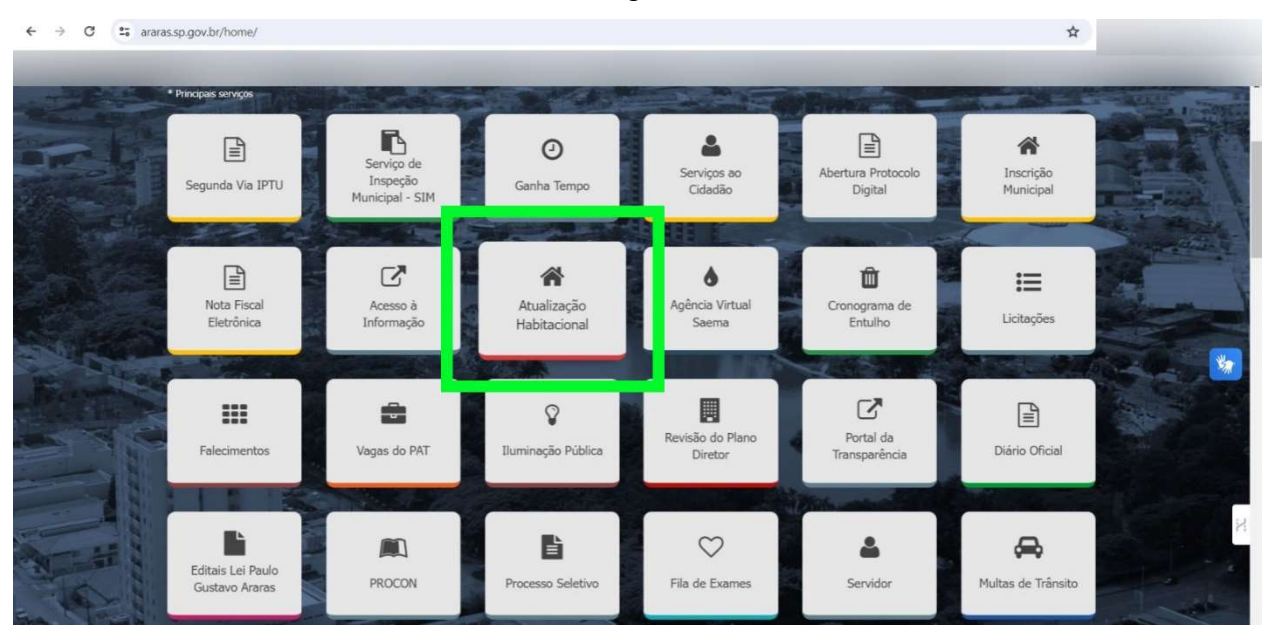

# PASSO 02

Acesse o Primeiro link "LISTA PÚBLICA DE INSCRITOS" conforme imagem abaixo.

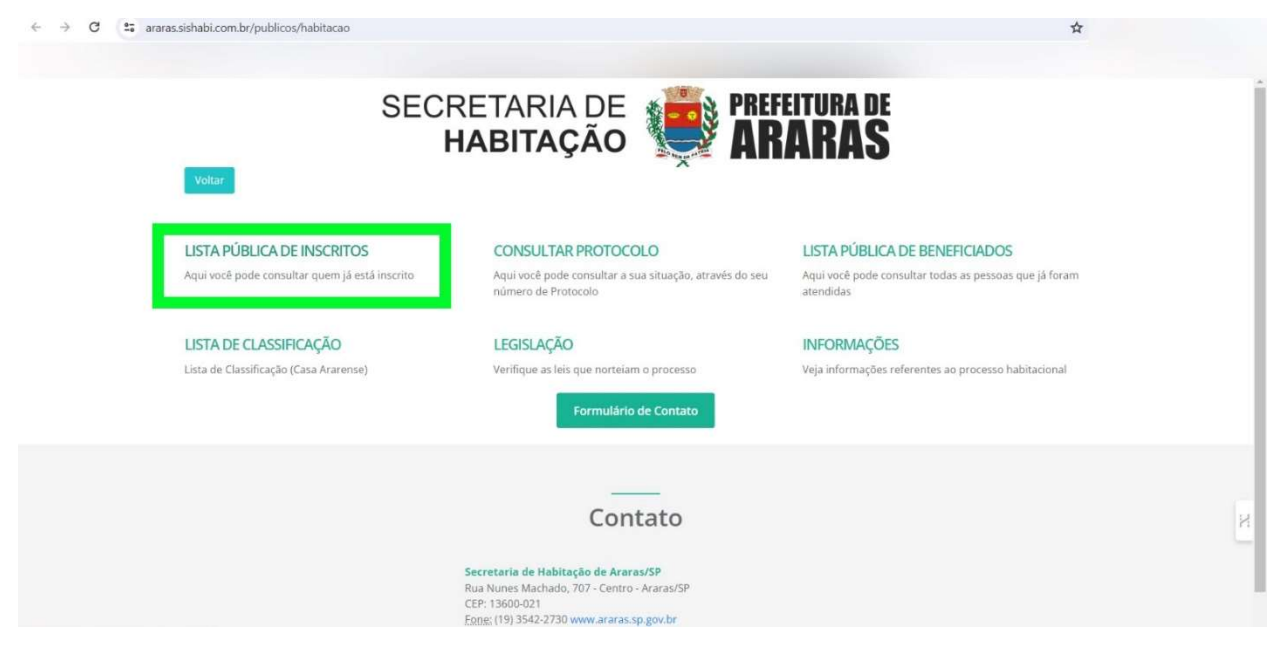

Rua Nunes Machado, 707 – Centro | CEP: 13600-021 – Araras/SP habitacao@araras.sp.gov.br | (19) 3542-2730 www.araras.sp.gov.br

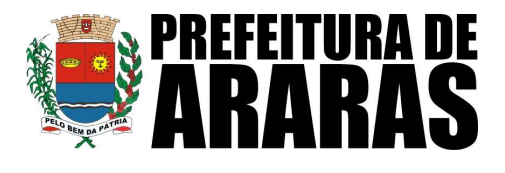

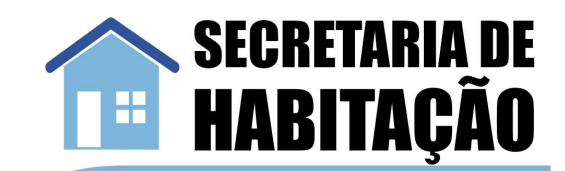

### PASSO 03

Na página, pesquise por "Nome", "CPF" ou "Bairro" da pessoa a ser denunciada.

Após clique em "**Pesquisar**" conforme imagem abaixo

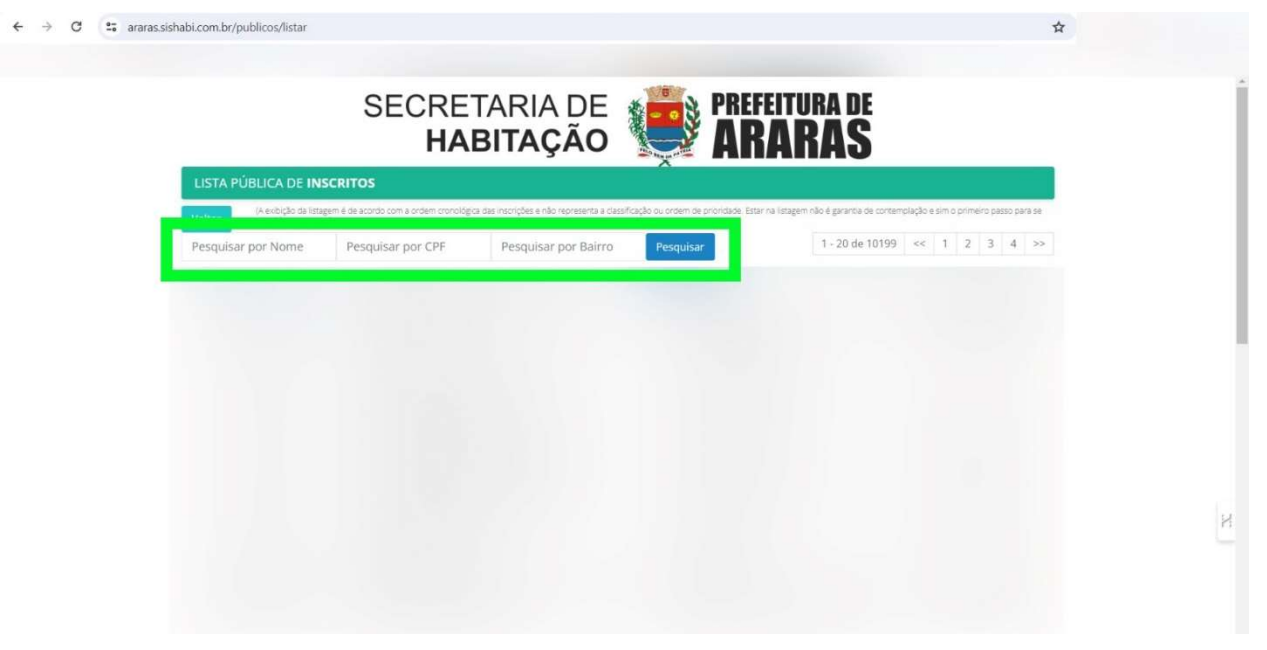

## PASSO 04

Ao localizar o inscrito, clique no ícone da "Lupa" localizado no canto direito da tela conforme imagem abaixo

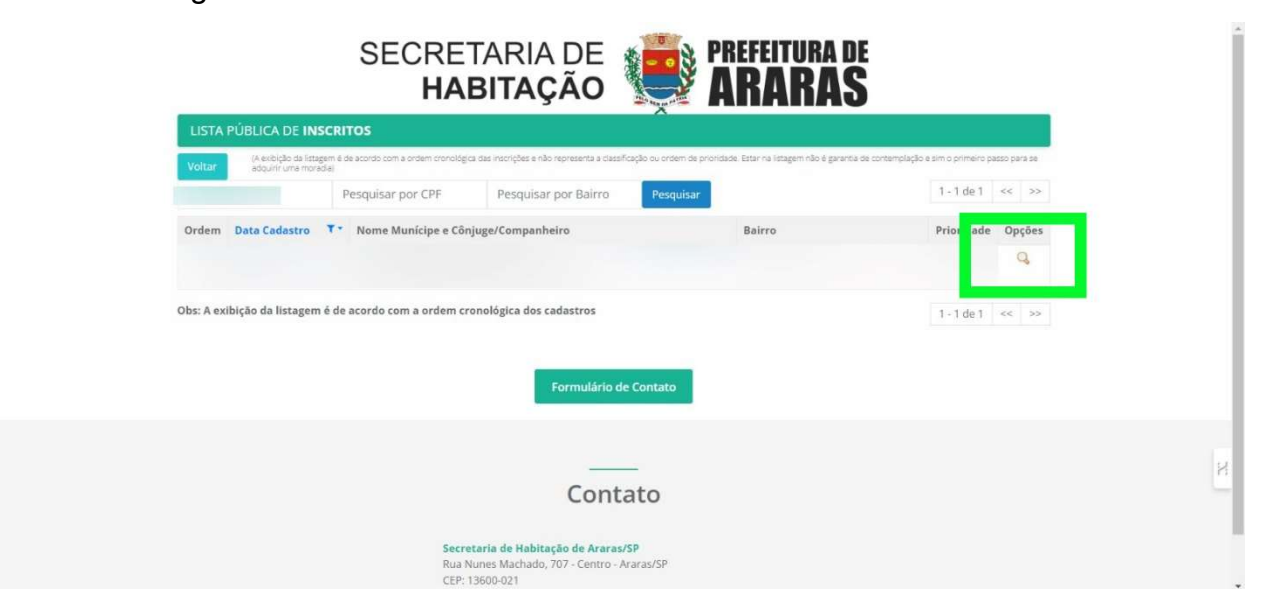

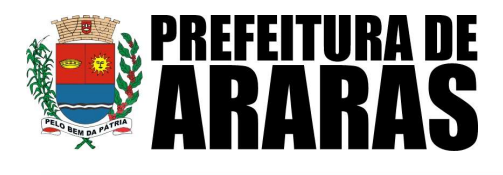

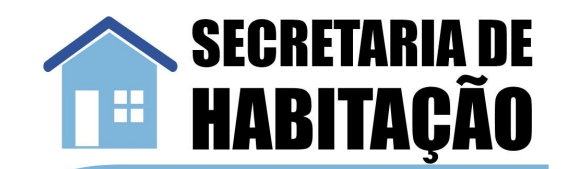

### PASSO 05

Vai abrir uma tela com as informações básicas do cadastrado.

Para fazer a denuncia clique no botão "DENUNCIAR" conforme imagem abaixo

| Voltar |                     | AIIAIIAU |   |
|--------|---------------------|----------|---|
|        | Munícipe            | Cônjuge  |   |
|        | Bairro:             |          |   |
|        | Ultima atualização: |          |   |
|        | Fases               |          |   |
|        |                     |          |   |
|        |                     |          |   |
|        |                     | 1        | X |
|        |                     |          |   |
|        | DENUNCIAR           |          | , |

#### PASSO 06

Na tela abaixo aparece o local para o preenchimento das informações. Importante preencher o mesmo com a maior quantidade de informações possíveis.

Nessa mesma tela, caso tenha, poderá incluir e anexar documentos comprobatórios.

Após o preenchimento das informações, clicar no botão "**Denunciar**" para finalizar a denúncia.

|                                                   | Н                                        | ABITAÇÃO                                                    | 🕨 駴 ARAR                                                           | AS                                     |       |  |
|---------------------------------------------------|------------------------------------------|-------------------------------------------------------------|--------------------------------------------------------------------|----------------------------------------|-------|--|
| Denunciar Municipe                                |                                          |                                                             |                                                                    |                                        |       |  |
| Voltar                                            |                                          |                                                             |                                                                    |                                        |       |  |
| Descrição da Denúncia                             | Obrigatório)                             | al and the designed provide second and second at the second | A VALUE VALUE AND ADD THE PRODUCT ADDRESS OF ADDRESS OF ADDRESS OF | NEED MANYMER ALTERNAL AANT IN AANLAN.  |       |  |
| Para fazer uma denúncia<br>preencha o nosso formu | é necessário reunir a maio<br>ário.      | r quantidade de informações pos                             | ssíveis para possamos identificar e apurar o                       | os fatos. Se vocē jā reuniu o que prec | cisa, |  |
| LOCAL PARA PRE                                    | ENCHIMENTO DAS                           | NFORMAÇÕES                                                  |                                                                    |                                        |       |  |
|                                                   |                                          |                                                             |                                                                    |                                        |       |  |
|                                                   |                                          |                                                             |                                                                    |                                        |       |  |
|                                                   |                                          |                                                             |                                                                    |                                        |       |  |
| É                                                 |                                          |                                                             |                                                                    |                                        |       |  |
| Deseja receber in                                 | ormações sobre o ani                     | lamento da denúncia?                                        |                                                                    |                                        |       |  |
| Sim                                               |                                          |                                                             |                                                                    |                                        |       |  |
| Não(desta forma a d                               | núncia é anônima)                        |                                                             |                                                                    |                                        |       |  |
|                                                   | -                                        |                                                             |                                                                    |                                        |       |  |
|                                                   |                                          | and a second second second                                  | LOCAL PARA                                                         |                                        |       |  |
| Adicionar mais arquivos                           | Lange and the                            |                                                             | ANEXAR DOCUMENTO                                                   | S                                      |       |  |
| Adicionar mais arquivos<br>nexar Arquivo          | Escolhe                                  | Nennum Liesconido                                           |                                                                    |                                        |       |  |
| Adicionar mais arquivos<br>nexar Arquivo          | Escolhe                                  | Nernum Lescondo                                             |                                                                    |                                        |       |  |
| Adicionar mais arquivos<br>nexar Arquivo          | Escolhe                                  | A GUINO NERIOURI LESCURIDO                                  | -                                                                  |                                        |       |  |
| Adictonar mais arquivos<br>sextar Arquivo         | Escolhe<br>NCAPTCHA<br>President - Terms | a guno prenoum Lesconido                                    |                                                                    |                                        |       |  |